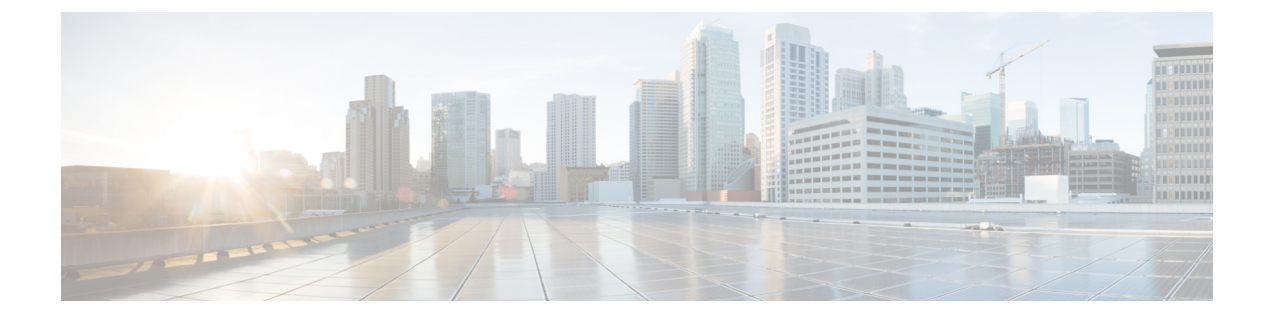

# Cisco ISE-PIC のインストール

- ISO イメージのダウンロードと実行, on page 1
- Cisco ISE のセットアッププログラムの実行, on page 2
- ・インストールプロセスの確認, on page 5

## ISO イメージのダウンロードと実行

### Before you begin

サポートされているアプライアンスに Cisco ISE-PIC をインストールする前に、次のことを確認します。

- 1. 仮想マシンを正しく作成し、アクセスした。
- 2. 次のすべてのファームウェアおよび仮想マシンの要件に準拠している。
  - 仮想マシン: ISE-PIC をインストールする前に、OVA テンプレートをインストール し、仮想マシンサーバーが正しく設定されていることを確認します。
  - Linux KVM: すべての仮想化テクノロジーとハードウェア要件が満たされていること を確認します。

要件の詳細については、『Cisco ISE-PIC Administrator Guide』、『Cisco Secure Network Server Data Sheet』、および『Cisco Identity Services Engine Installation Guide』を参照してください。

ステップ1 ISE-PIC をインストールする仮想マシンを起動します。

a) CD/DVD を ISO イメージにマッピングします。次のような画面が表示されます。次のメッセージとイ ンストール メニューが表示されます。

#### Example:

- [1] Cisco ISE-PIC Installation (Keyboard/Monitor)
- [2] Cisco ISE-PIC Installation (Serial Console)
- [3] System Utilities (Keyboard/Monitor)
- [4] System Utilities (Serial Console)
- ステップ2 シリアルコンソールを使用して Cisco ISE-PIC をインストールするには、ブートプロンプトで2および Enter キーを押します。

```
次のメッセージが表示されます。
```

- ステップ3 プロンプトで、setup と入力し、セットアップ プログラムを起動します。セットアップ プログラム パラ メータの詳細については、「#unique\_9」を参照してください。
- **ステップ4** セットアップモードでネットワーク設定パラメータを入力すると、アプライアンスが自動的に再起動し、 シェル プロンプトモードに戻ります。
- **ステップ5** シェル プロンプト モードを終了します。アプライアンスが起動します。
- ステップ6 「インストール プロセスの確認, on page 5」に進みます。

### Cisco ISE のセットアッププログラムの実行

ここでは、ISE-PIC サーバーを設定するためのセットアップ プロセスについて説明します。

セットアッププログラムでは、必要なパラメータの入力を求める、対話型のコマンドライン インターフェイス(CLI)が起動されます。管理者は、コンソールまたはダム端末とセットアッ プログラムを使用して、ISE-PICサーバーの初期ネットワークを設定し、初期管理者資格情 報を設定します。このセットアッププロセスは一度だけ実行する設定作業です。

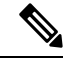

Note Active Directory (AD) と統合する場合は、ISE 専用に作成された専用サイトから IP アドレス とサブネット アドレスを使用することをお勧めします。インストールと設定を行う前に、AD を担当する組織のスタッフに相談し、ISE ノードの関連する IP アドレスとサブネット アドレ スを取得します。

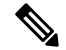

Note システムが不安定になる可能性があるため、Cisco ISE のオフラインインストールの試行は推 奨しません。Cisco ISE のインストールスクリプトをオフラインで実行すると、次のエラーが 表示されます。

NTPサーバーとの同期に失敗しました。時刻が正しくないと、再インストールされるまで、シ ステムは使用できなくなる可能性があります。(Sync with NTP server failed' Incorrect time could render the system unusable until it is re-installed.) 再試行? はい/いいえ [はい] (Y/N [Y]) :

[はい(Yes)]を選択してインストールを続けます。NTPサーバーとの同期を再試行するには、 [いいえ(No)]を選択します。

インストールスクリプトの実行中に、NTP サーバーと DNS サーバーの両方とのネットワーク 接続を確立することを推奨します。

セットアッププログラムを実行するには、次の手順を実行します。

**ステップ1** インストール用に指定されているアプライアンスをオンにします。

次のセットアッププロンプトが表示されます。

Please type 'setup' to configure the appliance localhost login:

ステップ2 ログイン プロンプトで setup と入力し、Enter を押します。

コンソールにパラメータのセットが表示されます。次の表の説明に従って、パラメータ値を入力する必要 があります。

Note IPv6 アドレスをもつドメイン ネーム サーバーまたは NTP サーバーを追加する場合は、ISE の eth0 インターフェイスを IPv6 アドレスで静的に設定する必要があります。

#### Table 1: Cisco ISE-PIC セットアップ プログラム パラメータ

| プロンプト                                | 説明                                                                                          | 例                                                       |
|--------------------------------------|---------------------------------------------------------------------------------------------|---------------------------------------------------------|
| Hostname                             | 19文字以下にする必要があります。有効な文字には、<br>英数字(A-Z、a-z、0-9)、およびハイフン(-)など<br>があります。最初の文字は文字である必要がありま<br>す。 | isebeta1                                                |
| (eth0) Ethernet<br>interface address | ギガビットイーサネット0(eth0)インターフェイス<br>の有効な IPv4 アドレス またはグローバル IPv6 アドレ<br>スでなければなりません。              | 10.12.13.14/2001: 420: 54ff: 4:: 458: 121:<br>119       |
| Netmask                              | 有効な IPv4 または IPv6 のネットマスクでなければな<br>りません。                                                    | 255.255.255.0/2001: 420: 54ff: 4:: 458:<br>121: 119/122 |

I

| プロンプト                           | 説明                                                                                                    | 例                                                               |
|---------------------------------|----------------------------------------------------------------------------------------------------|-----------------------------------------------------------------|
| Default gateway                 | デフォルト ゲートウェイの有効な IPv4 アドレスまた<br>はグローバル IPv6 アドレスでなければなりません。                                                                                                    | 10.12.13.1/2001: 420: 54ff: 4:: 458: 1                          |
| DNS domain<br>name              | IPアドレスは入力できません。有効な文字には、ASCII<br>文字、任意の数字、ハイフン(-)、およびピリオド<br>(.)が含まれます。                                                                                                    | example.com                                                     |
| Primary name<br>server          | プライマリ ネーム サーバーの有効な IPv4 アドレスま<br>たはグローバル IPv6 アドレスでなければなりません。                                                                                                    | 10.15.20.25 /2001: 420: 54ff: 4:: 458: 118                      |
| Add/Edit another<br>name server | プライマリ ネーム サーバーの有効な IPv4 アドレスま<br>たはグローバル IPv6 アドレスでなければなりません。                                                                                                    | (オプション)複数のネームサーバー<br>を設定できます。これを行うには、 <b>y</b><br>を入力して続行します。   |
| Primary NTP<br>server           | 有効なネットワーク タイム プロトコル (NTP) サー<br>バーの IPv4 アドレスまたはグローバル IPv6 アドレス<br>またはホスト名でなければなりません。<br>Note プライマリ NTP サーバーがアクセス可能<br>であることを確認してください。                                                                                                    | clock.nist.gov / 10.15.20.25 /<br>2001:420:54ff:4::458:117      |
| Add/Edit another<br>NTP server  | 有効な NTP ドメインでなければなりません。                                                                                                    | (オプション)複数の NTP サーバー<br>を設定できます。これを行うには、 <b>y</b><br>を入力して続行します。 |
| System Time Zone                | <ul> <li>有効な時間帯でなければなりません。たとえば、太平</li> <li>洋標準時(PST)では、システム時間帯はPST8PDTです(つまり、協定世界時(UTC)から8時間を差し引いた時間)。</li> <li>Note システム時刻とタイムゾーンが CIMC またはハイパーバイザホストの OS 時刻およびタイムゾーンと一致していることを確認します。タイムゾーン間に不一致がある場合、システムパフォーマンスが影響を受ける可能性があります。</li> <li>サポートされているタイムゾーンのすべてのリストについては、Cisco ISE-PIC CLI から show timezones コマンドを実行できます</li> </ul> | UTC(デフォルト)                                                      |

| プロンプト    | 説明                                                                                                    | 例             |
|----------|----------------------------------------------------------------------------------------------------|---------------|
| Username | Cisco ISE-PIC システムへの CLI アクセスに使用される<br>管理者ユーザー名を特定します。デフォルト (admin)<br>を使用しない場合は、新しいユーザー名を作成する必<br>要があります。ユーザー名は、 $3 \sim 8$ 文字の長さで、<br>有効な英数字 (A $\sim Z$ 、 $a \sim z$ 、または $0 \sim 9$ ) で構成<br>される必要があります。 | admin (デフォルト) |
| Password | Cisco ISE-PIC システムへの CLI アクセスに使用される<br>管理者パスワードを特定します。デフォルトパスワー<br>ドは存在しないため、続行するにはパスワードを作成<br>する必要があります。パスワードの長さは6文字以上<br>で、少なくとも1つの小文字 (a-z)、1つの大文字<br>(A-Z)、および1つの数字 (0-9)を含める必要があ<br>ります。                | MyIseYPass2   |

Note CLI でインストール中またはインストール後に管理者のパスワードを作成する際に、パスワードの最後の文字の場合を除いて文字「\$」を使わないでください。この文字が最初または後続の文字にあると、パスワードは受け入れられますが、CLI へのログインには使用できません。

誤ってこのようなパスワードを作成した場合は、コンソールにログインし、CLI コマンドを使用するか、ISE CD または ISO ファイルを取得して、パスワードをリセットします。ISO ファイルを使用してパスワードをリセットする手順は、次のドキュメントで説明されています。 https://www.cisco.com/c/en/us/support/docs/security/identity-services-engine/ 200568-ISE-Password-Recovery-Mechanisms.html

セットアップ プログラムを実行すると、システムが自動的に再起動します。

これで、セットアッププロセスで設定したユーザー名とパスワードを使用して Cisco ISE-PIC にログイン できるようになります。

## インストール プロセスの確認

インストール プロセスが正しく完了したことを確認するには、次の手順を実行します。

- ステップ1 インストール後にシステムが自動的に起動したら、ログインプロンプトでセットアップ時に設定したユー ザー名を入力し、Enter を押します。
- ステップ2 パスワードプロンプトで、セットアップ時に設定したパスワードを入力し、Enterを押します。
- **ステップ3** アプリケーションが適切にインストールされていることを確認するために、show application コマンドを入力し、Enter を押します。
- **ステップ4** show application status ise コマンドを入力して ISE-PIC プロセスの状態を確認し、Enter を押します。 次のメッセージが表示されます。

I

ise-server/admin# show application status ise

| ISE PROCESS NAME                                                                                                    | STATE                                                                                                    | PROCESS ID                                                                                                    |
|----------------------------------------------------------------------------------------------------|----------------------------------------------------------------------------------------------------|----------------------------------------------------------------------------------------------------|
| ISE PROCESS NAME<br>Database Listener<br>Database Server<br>Application Server<br>AD Connector<br>Certificate Authority Service<br>M&T Session Database<br>M&T Log Collector<br>M&T Log Processor<br>pxGrid Infrastructure Service<br>pxGrid Publisher Subscriber Service<br>pxGrid Connection Manager<br>pxGrid Controller<br>PassiveID WMI Service<br>PassiveID Syslog Service<br>PassiveID API Service<br>PassiveID Agent Service<br>PassiveID Endpoint Service | STATE<br>running<br>running<br>running<br>running<br>running<br>running<br>running<br>running<br>running<br>running<br>running<br>running<br>running<br>running<br>running<br>running<br>running<br>running<br>running<br>running<br>running<br>running<br>running<br>running<br>running<br>running | PROCESS ID<br>5072<br>90 PROCESSES<br>9117<br>14187<br>9947<br>6408<br>10166<br>10057<br>22303<br>22575<br>22516<br>22625<br>10498<br>11483<br>12176<br>13046<br>13557 |
| PassiveID SPAN Service<br>snsbu-c220-ORX/admin#                                                                                                    | running                                                                                                    | 13993                                                                                                    |

翻訳について

このドキュメントは、米国シスコ発行ドキュメントの参考和訳です。リンク情報につきましては 、日本語版掲載時点で、英語版にアップデートがあり、リンク先のページが移動/変更されている 場合がありますことをご了承ください。あくまでも参考和訳となりますので、正式な内容につい ては米国サイトのドキュメントを参照ください。